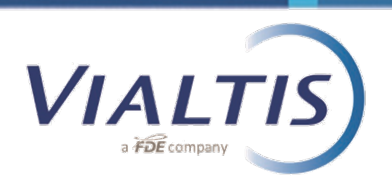

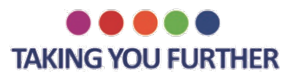

## USTAWA O PŁACY MINIMALNEJ LOI MARCON

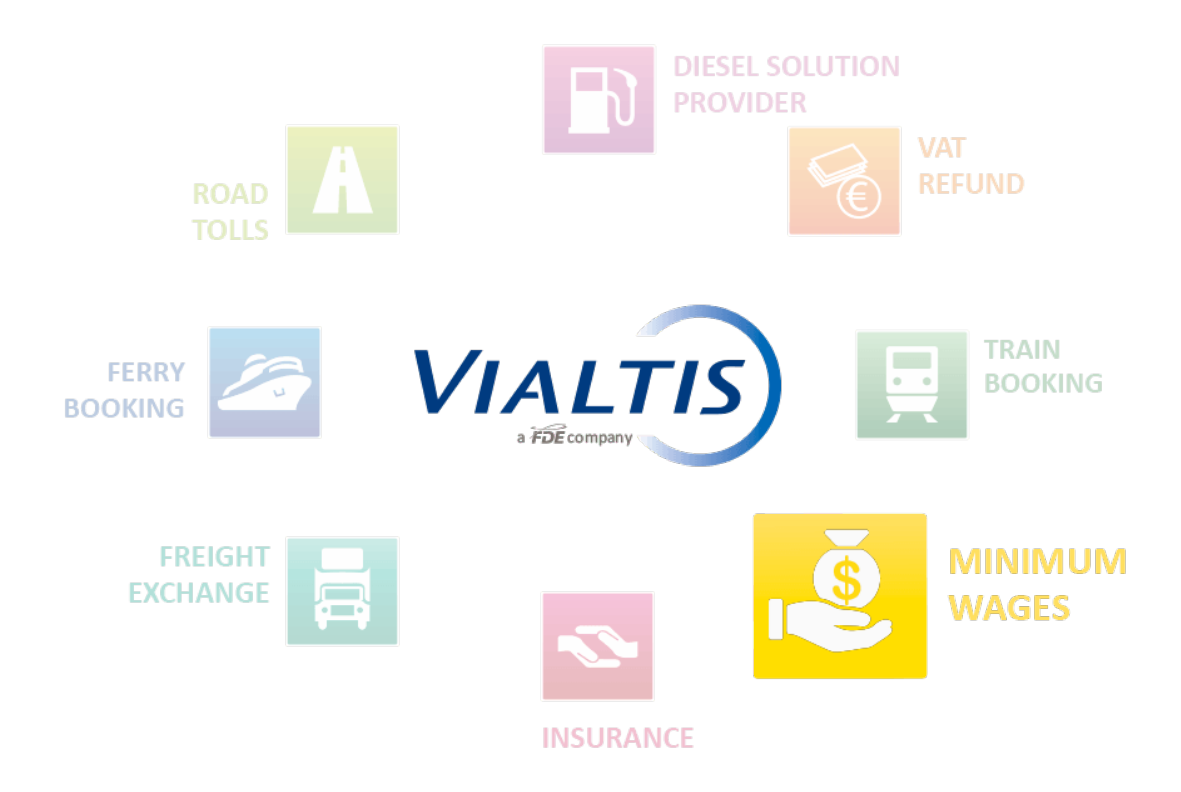

Celem dokumentu jest prezentacja francuskiej platformy SIPSI (<u>www.sipsi.travail.gouv.fr</u>)

dostępnej na stronie Ministerstwa Pracy, na której począwszy od 1 stycznia 2017 należy wypełniać oddelegowania kierowców

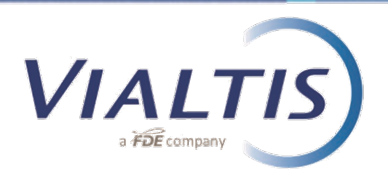

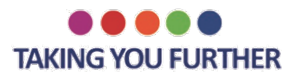

## Strona startowa:

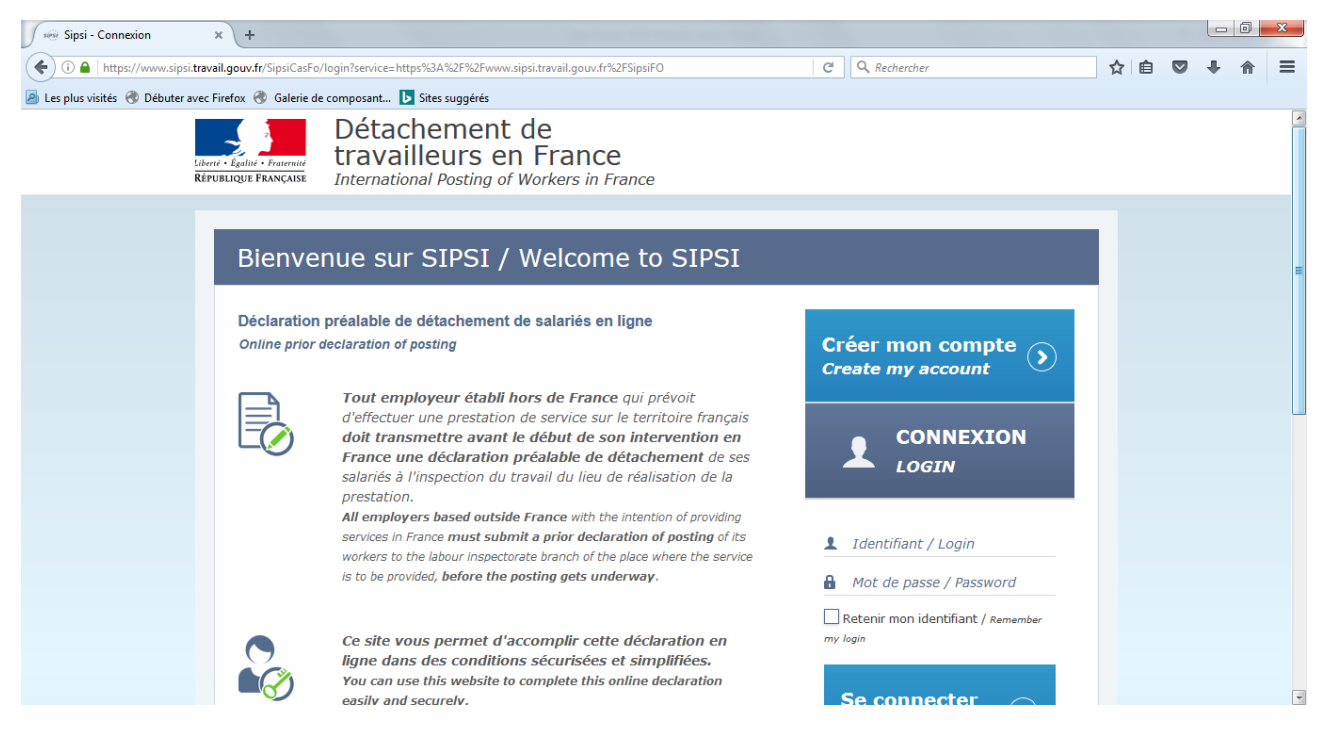

Pierwszym obowiązkowym krokiem jest o założenie indywidualnego konta dla firmy transportowej na portalu SIPSI.

Aby to zrobić, należy kliknąć na "Create my account".

|            | 1 /      |           |         |           |         |                      |
|------------|----------|-----------|---------|-----------|---------|----------------------|
| 1121271/1/ | MUNDANIC | wwmpggpha | nola na | 000170701 | ctronia | Oraz zatwiordzic io. |
| INDICZY V  | VVDEIIIC | wymagane  |         |           | SUDINE  |                      |
|            |          | , 0       |         |           |         | ,                    |

| Sipsi - Créer MonCompteD × +                           |                                                                              |                                              |                     |               |     |   |   | x |
|--------------------------------------------------------|------------------------------------------------------------------------------|----------------------------------------------|---------------------|---------------|-----|---|---|---|
| () A https://www.sipsi.travail.gouv.fr/SipsiFO/pu      | blic/EditerMonCompteDeclarant                                                | Edit.action                                  | G                   | Q, Rechercher | ☆ 🖻 | + | 俞 | ≡ |
| 📓 Les plus visités 🛞 Débuter avec Firefox 🛞 Galerie de | e composant 🕟 Sites suggéré                                                  | s                                            |                     |               |     |   |   |   |
| tilorit - Egalité - Francrais<br>République Française  | Détacheme<br>travailleurs                                                    | nt de<br>en France<br>g of Workers in France |                     |               |     |   |   | • |
| Cr                                                     | réer mon com                                                                 | pte / Create my                              | ∕ account           |               |     |   |   | - |
|                                                        | Données entrep                                                               | rise étrangère / F                           | oreign company data |               |     |   |   |   |
|                                                        | Nom ou raison<br>sociale<br>Name or business<br>name<br>Nº de voie<br>Number | R                                            | ue                  |               |     |   |   |   |
|                                                        | Complément<br>adresse<br>Address line 2                                      |                                              |                     |               |     |   |   |   |
|                                                        | Code postal<br>Postal code                                                   | 7                                            | Ville               |               |     |   |   | Ŧ |

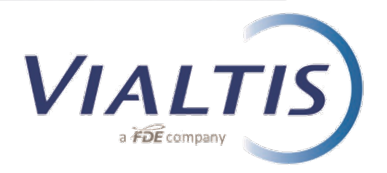

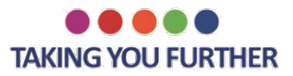

Gdy otrzymają Pańswto login oraz hasło, mogą się Państwo logować na stronę przedstawioną poniżej:

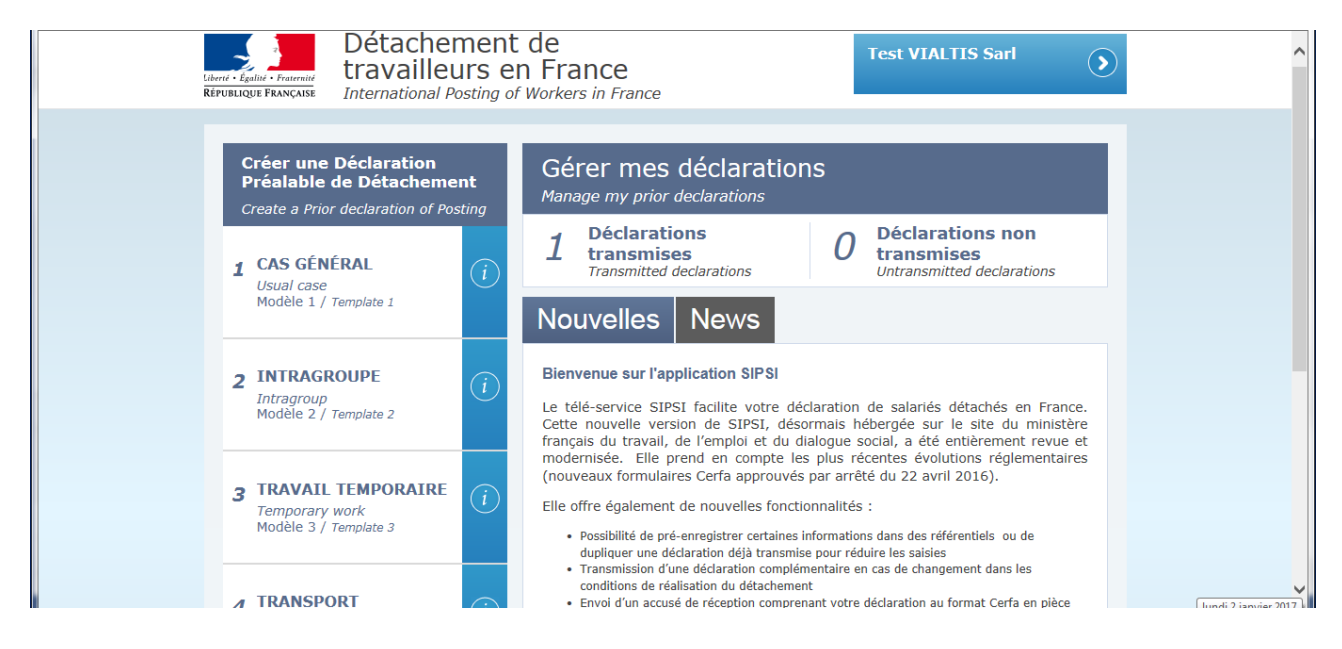

SIPSI jest plaformą, na której firmy transportowe podają informacje niezbędne do uzyskania oświadczeń o oddelegowaniu. Po otrzymaniu oświadczenia emailem, firma transportowa stosuje te same procedury, ktore obowiązują od 1 lipca 2016, tj. Dokument w ostatecznej wersji (z podpisem) zeskanowany z umową o pracę winien być przesłany do Reprezentanta (VIALTIS) e-mailem, a następnie oryginał pocztą tradycyjną. Drugi oryginał dokumentu zostaje u kierowcy w pojeździe.

Od 1 stycznia 2017, aby zgodnie z prawem uzyskać dokument o oddelegowaniu należy korzystać z serwisu SIPSI.

| Créer une Déclaration<br>Préalable de Détachement<br>Create a Prior declaration of Posting | Gérer mes déclarations<br>Manage my prior declarations                                                                                                    |
|--------------------------------------------------------------------------------------------|----------------------------------------------------------------------------------------------------|
| 1 CAS GÉNÉRAL<br>Usual case                                                                | 1 Déclarations transmises<br>Transmitted declarations 0 Déclarations non<br>transmises<br>Untransmitted declarations                                                                                                    |
| Modèle 1 / Template 1                                                                      | Nouvelles News                                                                                                    |
| 2 INTRAGROUPE<br>Intragroup<br>Modèle 2 / Template 2                                       | Bienvenue sur l'application SIPSI<br>Le télé-service SIPSI facilite votre déclaration de salariés détachés en France.<br>Cette nouvelle version de SIPSI, désormais hébergée sur le site du ministère<br>français du travail, de l'emploi et du dialogue social, a été entièrement revue et                                                                          |
| 3 TRAVAIL TEMPORAIRE<br>Temporary work<br>Modèle 3 / Template 3                            | modernisée. Elle prend en compte les plus récentes évolutions réglementaires<br>(nouveaux formulaires Cerfa approuvés par arrêté du 22 avril 2016).<br>Elle offre également de nouvelles fonctionnalités :<br>Possibilité de pré-enregistrer certaines informations dans des référentiels ou de<br>devilieure une détarable délà intermine neur réduire les saisient |
| 4 TRANSPORT<br>Transport                                                                   |                                                                                                    |

Aby tego dokonać, należy kliknąc na nr 4 "TRANSPORT" (jak przedstawiono na obrazku):

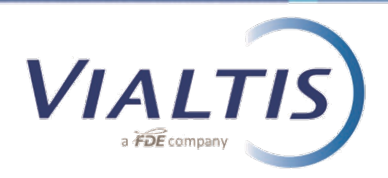

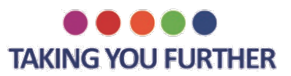

## Pojawi się następujące okienko:

| Libert - Égalité - Francenité<br>République Française Interna                                                              | achement de<br>railleurs en France                                                                                                    |
|----------------------------------------------------------------------------------------------------|----------------------------------------------------------------------------------------------------|
| Créer une Déclara<br>Préalable de Déta<br>Create a Prior declaratu<br>1 CAS GÉNÉRAL<br>Usual case<br>Modèle 1 / Template 1 | action   Gérer mes déclarations     Manage my prior declarations     1   Déclarations     1   Déclarations     Transmitted declarations     Untransmitted declarations                                                                                                    |
| 2 INTRAGROUPE<br>Intragroup<br>Modèle 2 / Template 2                                                                       | Nouvelles   News     Saisir une attestation de détachement / Enter an attestation form   *     alariés détachés en France.   éa sur la site du ministra                                                                                                    |
| 3 TRAVAIL TEMPO<br>Temporary work<br>Modèle 3 / Template 3                                                                 | Veuillez choisir une attestation de détachement: Please select the attestation form:     form:     Cas général Travail temporaire Intragroupe     Elle offre également de nouvelles fonctionnalités :                                                                           |
| - TRANSDORT                                                                                                    | Possibilité de pré-enrègistrér certaines informations dans des réferentiels ou de<br>dupliquer une déclaration déjà transmisse pour réduire les saisies Transmission d'une déclaration complémentaire en cas de changement dans les<br>conditions de réalisation du détachement |

Należy kliknąć na "Cas Général" (General case), aby uzyskać zwykłe oświadczenie o oddelgowaniu, "Travail temporaire" w przypadku korzystania z usług kierowcy zatrudnionego przez agencję pracy tymczasowej oraz "Intragroupe" w przypadku oddelegowań grupowych.

Kolejnym krokiem jest wypełnienie sekcji od 1 do 5

W tytule należy zamiast tekstu w nawiasie wpisać imię i nazwisko kierowcy pojazdu.

Informacje, które należy podać są bardzo podobne do tych wymaganaych od lipca 2016 w formacie PDF

W sekcji 3 "Representative", należy wpisać dane VIALTIS:

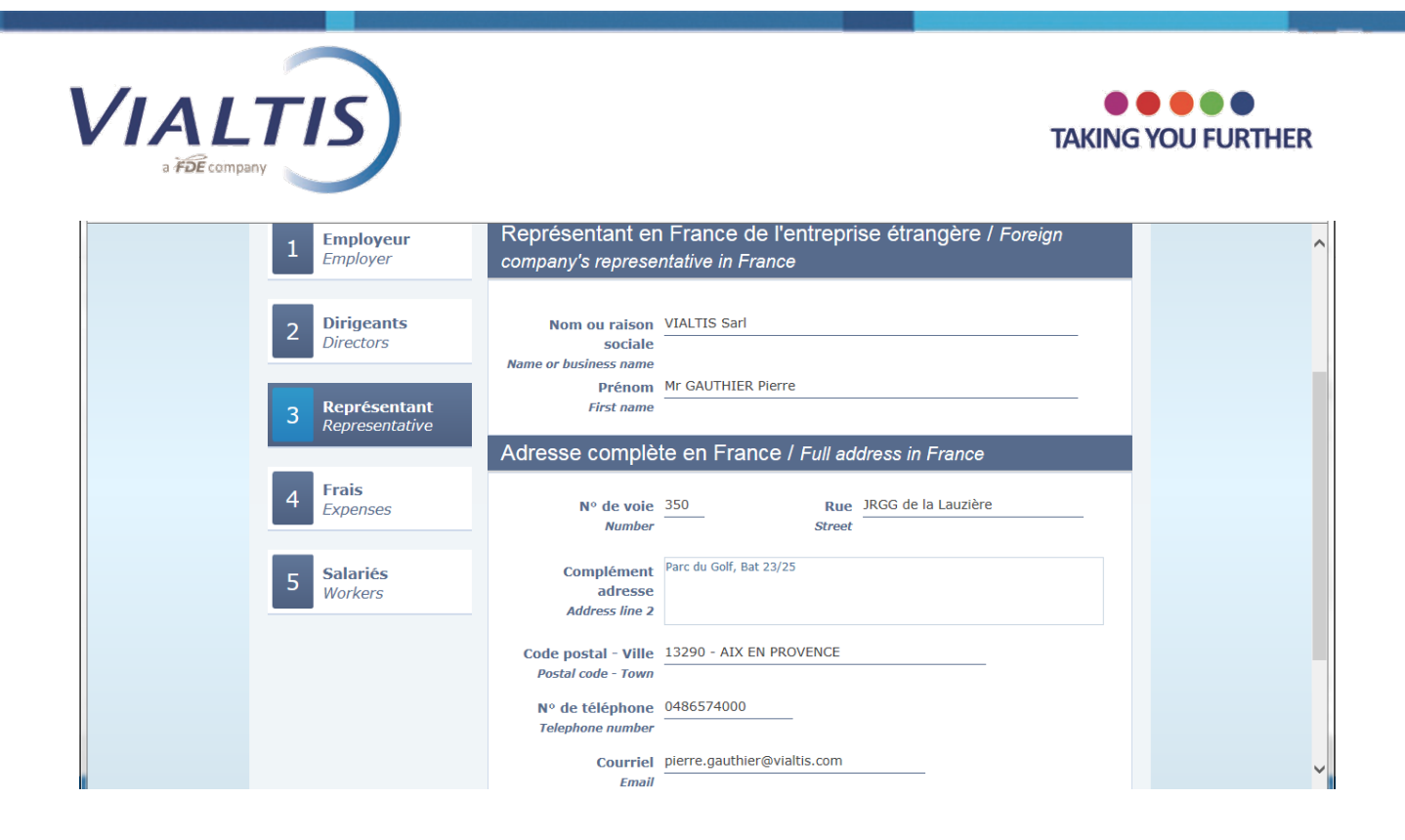

W dolnej części sekcji 5, można wybrać Save (Zapisz), Cancel (Anuluj) or Transmit (Prześlij) the declaration.

|   | work contract<br>Qualification<br>professional<br>Professional<br>qualification<br>Droit du travail<br>applicable au<br>contrat de travail     | X                                                                                                   | ^ |
|---|----------------------------------------------------------------------------------------------------|----------------------------------------------------------------------------------------------------|---|
|   | Êtes-vous sûrs de vouloir trans<br>détachement ?<br>Are you sure you want to send this j<br>Transmettre / Transmit<br>Transmettre et dupliquer | smettre cette déclaration préalable de<br>prior declaration of posting?<br>/ Transmit and duplicate |   |
| • | Annuler / Cancel                                                                                                    | •                                                                                                   |   |
|   | Mentions                                                                                                    | s légales   FAQ   Contact                                                                           |   |

Oświadczenie można tylko przesłać ("Transmit") lub przesłać i skopiować ("Transmit and duplicate"), tak aby zaoszczędzić czas przy wypisywaniu oświadczeń dla kolejnych kierowców.

W chwilę po przesłaniu informacji otrzymają Państwo email z załącznikiem zawierającym oświadczenie o oddelegowaniu

Jeżeli wygenerowany dokument jest poprawny, należy stosować tę samą procedurę, jak dotychczas: podpisać dokument w dwóch egzemplarzach (1 egzemplarz dla kierowcy + 1 egzemplarz dla VIALTIS) oraz przesłać zeskanowaną odpowiednio oznaczoną kopię podpisanego dokumentu do VIALTIS.

W przypadku pytań, prosimy o kontakt z naszymi doradcami.